Attivazione Account Scolastico Google / Modalità Colloquio Scuola-Famiglia

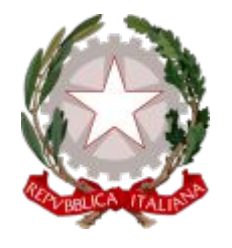

# ISTITUTO COMPRENSIVO MAR DEI CARAIBI

Via Mar Dei Caraibi, 32 -00122 Ostia Lido Roma

admin@mardeicaraibi.com

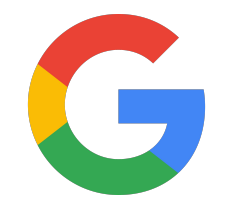

## Attivazione Account Scolastico Google App utili:

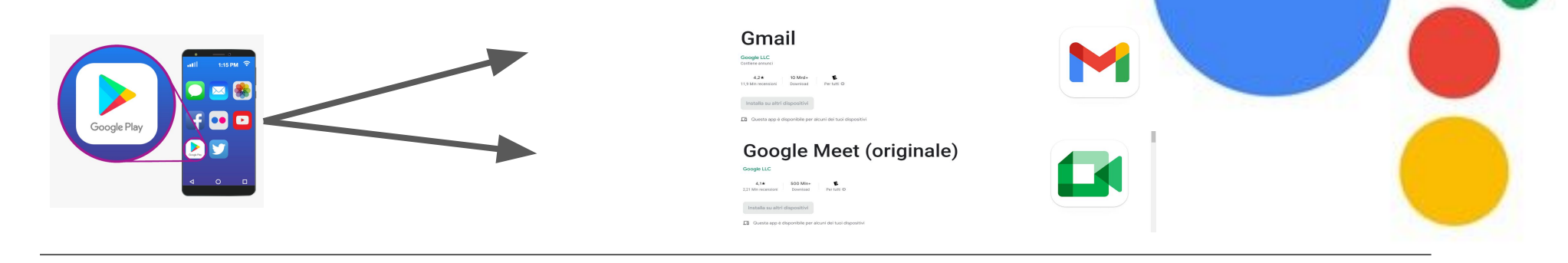

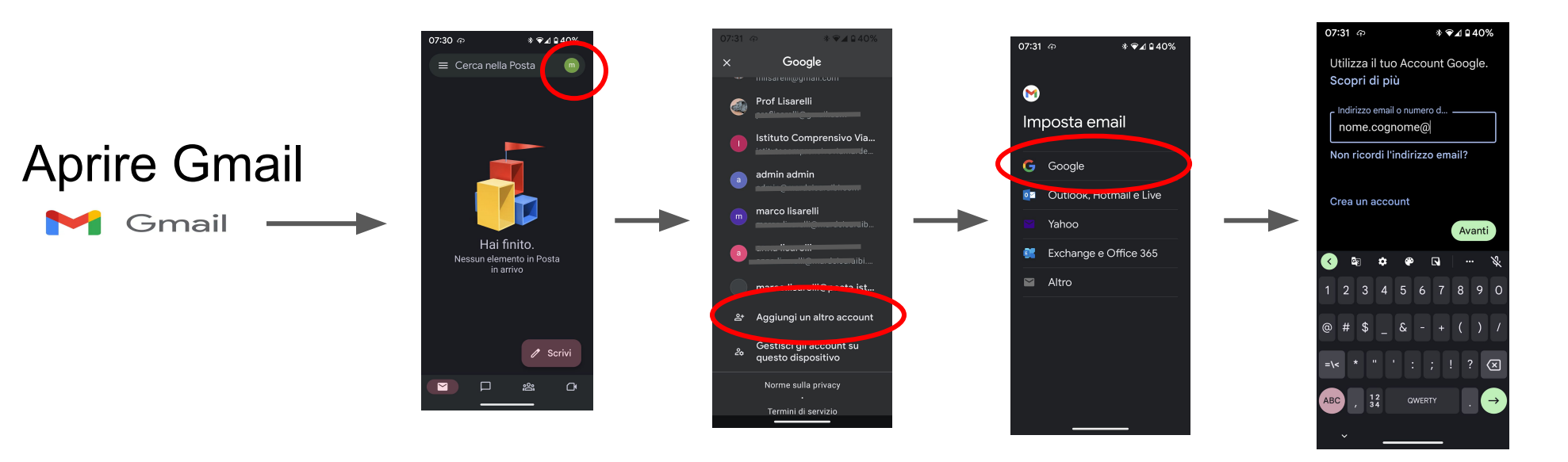

Account: <u>nome.cognome@mardeicaraibi.com</u> Password: Cambiami.1 Es:

Account: <u>luca.lisarelli@mardeicaraibi.com</u> Password: Cambiami.1 (senza spazio, virgole o apostrofo) per eventuali problemi contattare:

admin@mardeicaraibi.com

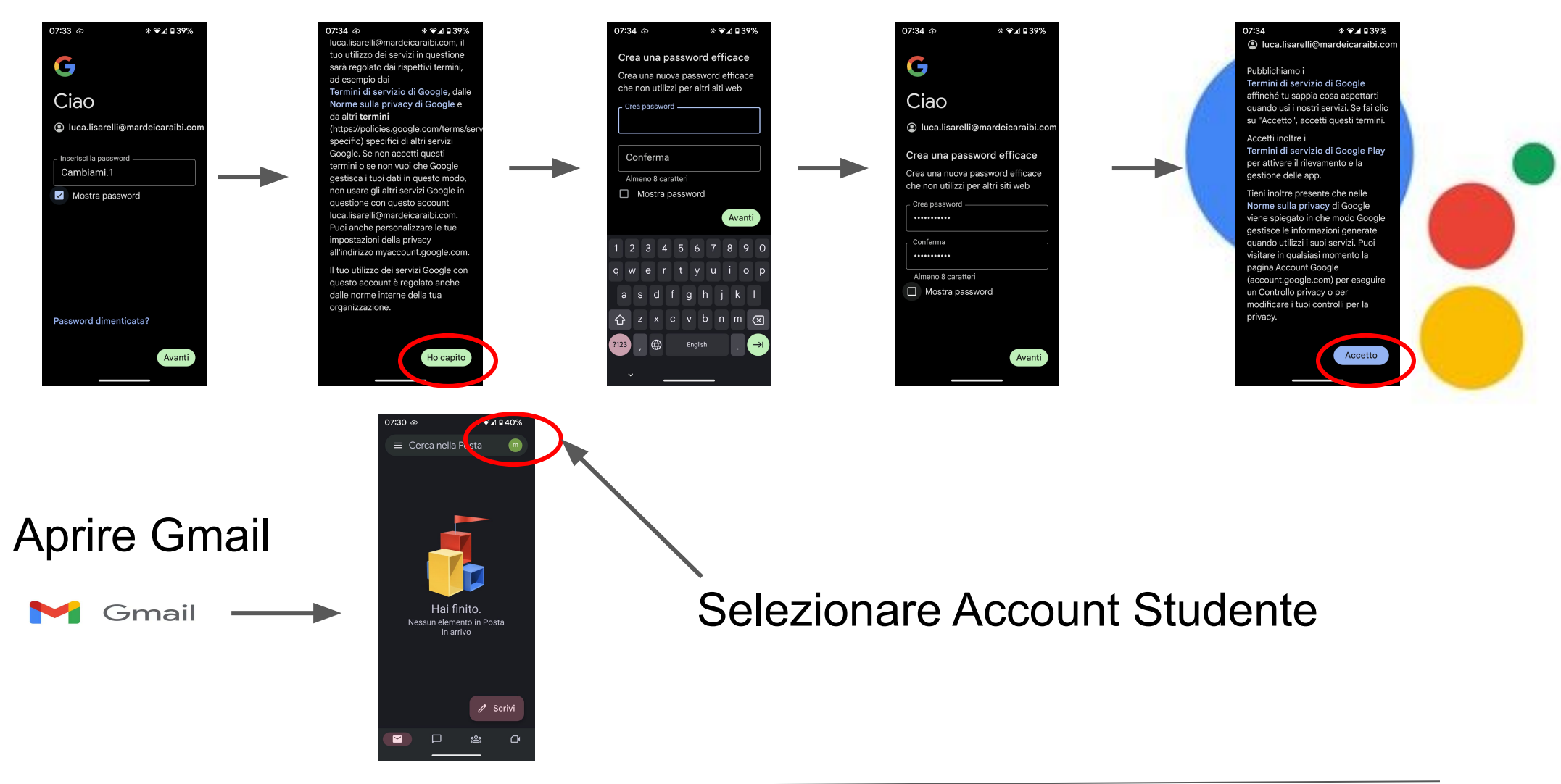

#### Modalità colloquio Scuola-Famiglia

 Le possibili prenotazioni ai colloqui con i docenti saranno comunicate in anticipo attraverso Sito Scolastico o Registro Elettronico.
Sarà possibile prenotarsi attraverso Registro elettronico, scegliendo eventuale giorno e orario desiderato.

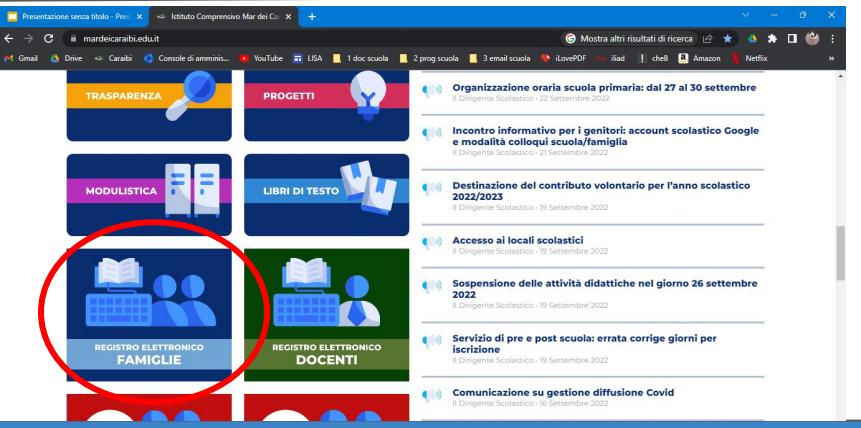

**Soluzione 1** per Accedere al Colloquio nel giorno e orario previsto da prenotazione su Registro Elettronico

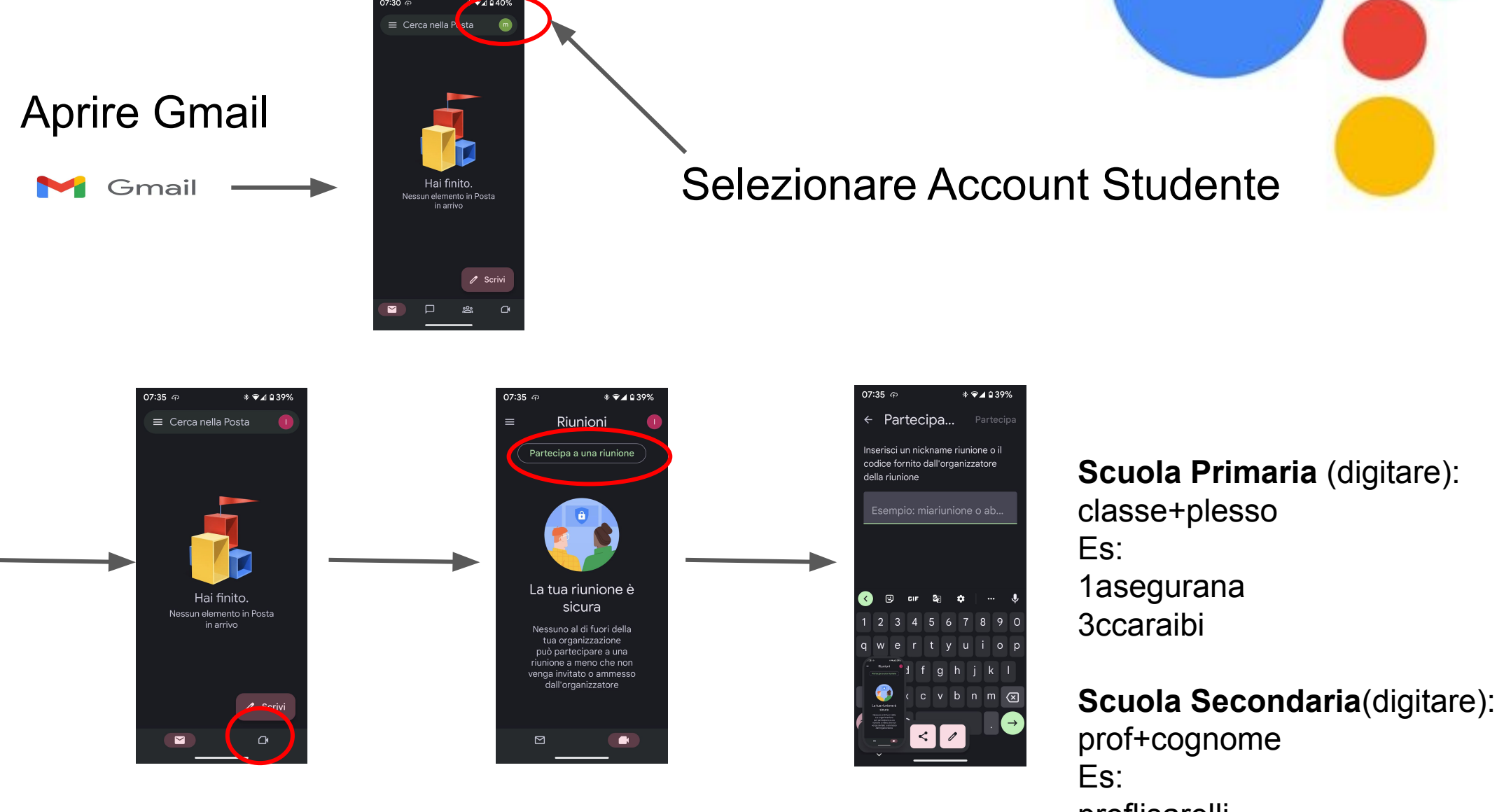

proflisarelli proffarina **Soluzione 2** per Accedere al Colloquio nel giorno e orario previsto da prenotazione su Registro Elettronico

# Aprire Meet

Google Meet (originale)

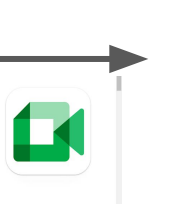

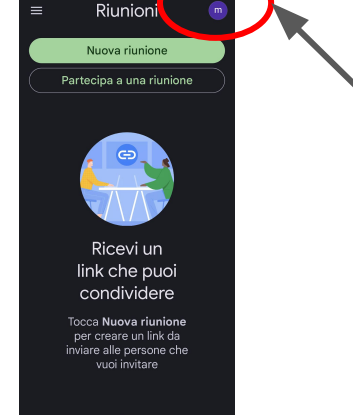

### Selezionare Account Studente

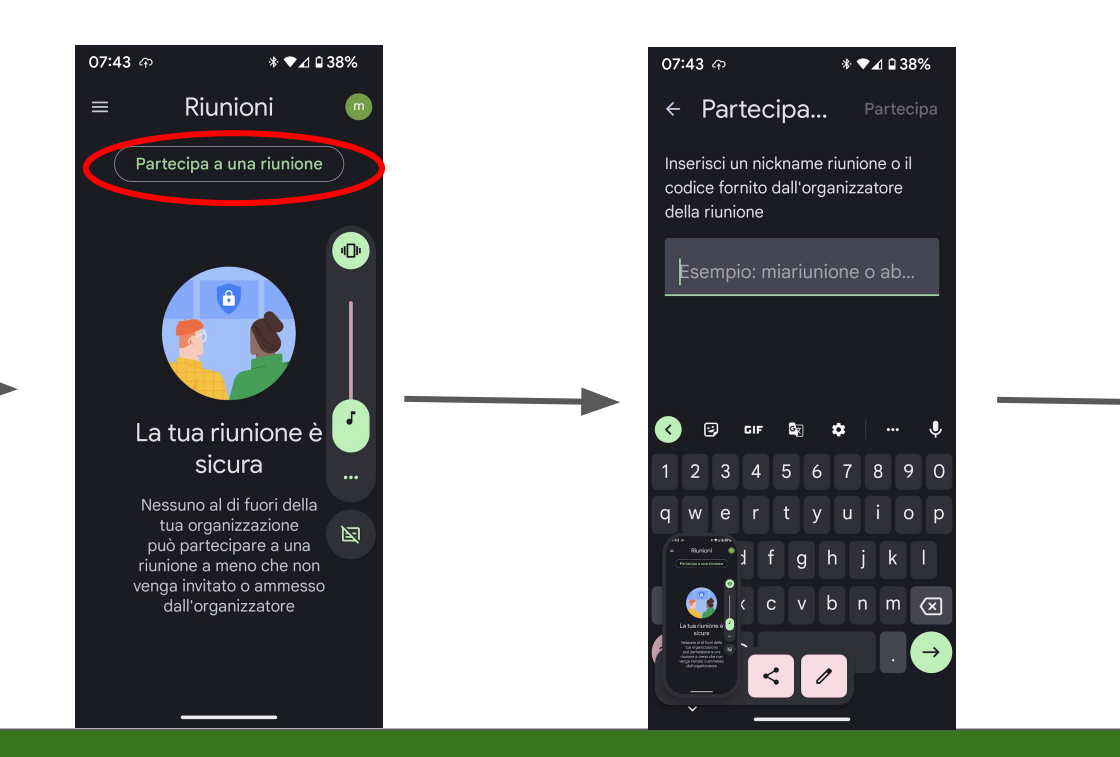

Scuola Primaria (digitare): classe+plesso Es: 1asegurana 3ccaraibi

#### Scuola Secondaria(digitare):

prof+cognome Es: proflisarelli proffarina